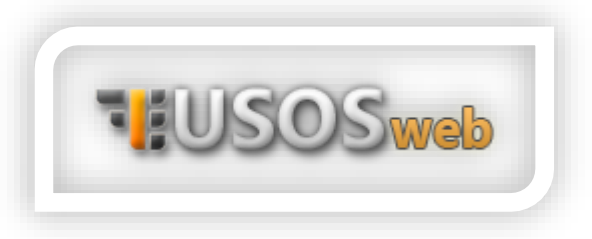

## Schedule

You can find it by going to the "MY USOSWEB" tab, then selecting "Schedule" from the left menu.

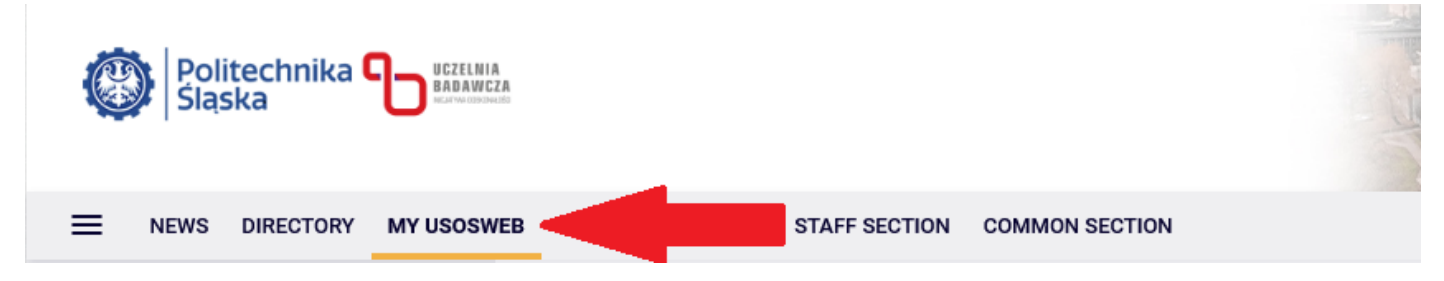

On the displayed screen, a table will appear with a breakdown of days and hours, where, after registering for the appropriate courses, blocks with the subjects and their details will appear. The visible schedule is your individual timetable, meaning it only includes the courses you have previously registered for – it is not the schedule for the entire program.

| Politechnika of Baaweea<br>Sląska |                                                                   |
|-----------------------------------|-------------------------------------------------------------------|
|                                   | STUDENT'S SECTION STAFF SECTION COMMON SECTION ADMINISTRATION     |
| MY SHORTCUTS                      | My schedule send this schedule $\rightarrow$ export $\rightarrow$ |
| SCHEDULE                          | Show schodulo is formate                                          |
| CLASS GROUPS                      | HTML (old) image                                                  |
| CUSTOM SCHEDULES                  |                                                                   |
| USOSMAIL                          | weekly O semester                                                 |
| STATEMENTS                        | ← sooner 2025-03-03 - 2025-03-09 🛄 later →                        |
| PRIVACY PREFERENCES               | Manday Tuasday Wednesday Thursday Eriday                          |
| USOSWEB PREFERENCES               | 7:00                                                              |
|                                   | 8:00                                                              |
|                                   | 9:00                                                              |
|                                   | 10:00                                                             |
|                                   | 11:00                                                             |
|                                   | 12:00                                                             |
|                                   | 13:00                                                             |
|                                   | 14:00                                                             |

Your personal timetable allows you to view it in weekly and semester divisions. You can export the schedule using Google Calendar or Microsoft Outlook, as well as send it to a friend using the option on the right side of the screen. Additionally, you can print the timetable or switch its view from image mode to HTML and vice versa.

Remember that for the courses to display correctly in the timetable, the following conditions must be met:

Correct registration for a course.

Correct registration for a course group.

The course group is correctly configured on the USOSweb catalog side, and the class schedules have been assigned.

If the courses you have correctly registered for do not appear in the timetable, contact the Student Service Office corresponding to your field of study – <u>LINK</u>.

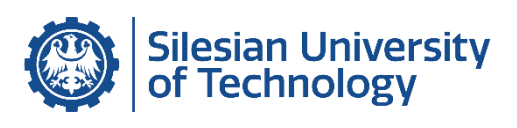

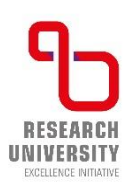